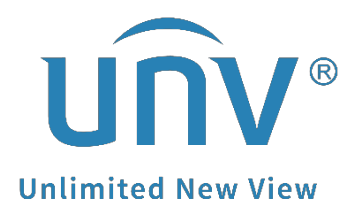

# How to Add an LPR Camera to a Uniview NVR?

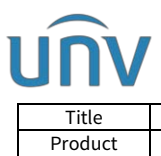

## How to Add an LPR Camera to a Uniview NVR?

### Description

**Note:** This method is applicable to most of the scenarios, if the method still cannot solve your problem, it is recommended to consult our Tech Support Team. <u>https://global.uniview.com/Support/Service\_Hotline/</u>

#### Preparation

#### Video guide:

https://www.youtube.com/watch?v=vmsjHWIPv3I&list=PLrBaKYrUJkiv\_ShCVIqTeIAs OxyFEljjR&index=20

#### **Operating Steps**

**Step 1** Set up the LPR camera's Photo server (Video & Image server) on the camera's web interface under Setup>System>Photo Server.

| นกิง '                                                    | 📕 Live View 🖃 Photo          | 🗘 Setup 🥻 Mainte     | iance      |                                  |
|-----------------------------------------------------------|------------------------------|----------------------|------------|----------------------------------|
| Local Parameters                                          | Device Info Time DST         | Photo Server Storage | Log        |                                  |
| System                                                    | Photo Server 1               |                      |            |                                  |
| Network                                                   | Server IP                    | 172.1.90.45          |            |                                  |
| Video & Audio                                             | Server Port                  | 5073                 |            |                                  |
| Smart                                                     | Platform Communication Type  | Video&Image Database | ~          |                                  |
|                                                           | LPR ID                       | EZIPC0               |            |                                  |
| External Device                                           | Device ID                    | 0000000001190000012  |            |                                  |
| Events                                                    | Username                     | admin                |            |                                  |
| OSD                                                       | Platform Access Code         | •••••                | 1~32 commo | n characters entered with keybor |
|                                                           | Video&Image Database Setting | 5                    |            |                                  |
|                                                           | Coordinate Mode              | Percentage Mode      | ~          |                                  |
|                                                           | Connection Mode              | Short Connection     | ~          |                                  |
|                                                           | Report Data Type             |                      |            |                                  |
|                                                           | Motor Vehicle                |                      |            |                                  |
|                                                           | Non-Motor Vehicle            |                      |            |                                  |
|                                                           | Person                       |                      |            |                                  |
|                                                           | Face                         |                      |            |                                  |
|                                                           | Enable Photo Server 2        |                      |            |                                  |
|                                                           | Server IP                    | 172.1.90.30          |            |                                  |
|                                                           | Server Port                  | 5196                 |            |                                  |
|                                                           | Platform Communication Type  | UNV                  | ~          |                                  |
|                                                           | Camera No.                   | SmartIPC             |            |                                  |
|                                                           | LPR ID                       | EZIPC0               |            |                                  |
|                                                           | -* FTP                       |                      |            |                                  |
| aoto Server 1 :<br>hoto Server 2 :<br>dge Storage:<br>ED: |                              |                      |            |                                  |

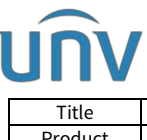

| Title   | How to Add an LPR Camera to a Uniview NVR? | Version: | V1.1      |
|---------|--------------------------------------------|----------|-----------|
| Product | NVR                                        | Date     | 9/26/2023 |

•Server IP: The IP address of the NVR (Depends on which NVR NIC the camera is connected to)

•Server port: The port of the Video & Image Database server, which is 5073

•Platform Communication Type: Video & Image database

•LPR ID: No requirement, but it needs to be unique on the same local network

•Device ID: 20 digits, which is unique on the local area network. The 11<sup>th</sup> to 13<sup>th</sup> digits have to be 119, but other numbers can be customized, eg, 0000000001190000012.

•Username: Username of NVR

• Platform Access Code: Password of the NVR

**Step 2** Add the LPR camera on the NVR's web interface under **Setup>Camera>Camera**. Make sure the protocol is UNIVIEW, because the Video & Image database is only available when UNIVIEW protocol is used.

| unv             |    | 🐺 Live | View         | 💷 Playback                      | O Setup Ja                      | Smart              |                  |          |        |                                                                                                    |                          |
|-----------------|----|--------|--------------|---------------------------------|---------------------------------|--------------------|------------------|----------|--------|----------------------------------------------------------------------------------------------------|--------------------------|
| Client          | ~  | Camer  | a            | Fisheye                         | Adv                             | anced              |                  |          |        |                                                                                                    |                          |
| System          | v  |        |              |                                 |                                 |                    |                  |          |        |                                                                                                    |                          |
| Camera          |    | Auto S | witch to H.2 | 65 ⊛On ⊖Off                     | Note: Effective when first conn | ected              |                  |          |        |                                                                                                    |                          |
| E. Comera       |    | Auto S | witch to U-C | ode Off                         | V Note: Effective wh            | en first connected |                  |          |        |                                                                                                    |                          |
| Encoding        |    | Refre  | sh M         | odity Delete                    | Auto Search Search Segr         | nent   Natch Kdit  | Pass             |          |        | 1                                                                                                    | ~                        |
| Audio           |    |        | No.          | Camera ID                       | Address                         | Port               | Remote Camera ID | Protocol | Status | Vendor                                                                                                    | Model                    |
| OSD             |    |        | T            | D1 (Camera 01)                  | 172.1.90.11                     | 80                 | 1                | Uniview  | DI     | UNIVIEW                                                                                                    | HC121@TC-085-Z           |
| Image           |    |        | 2            | D2 (IPC)                        | 172.1.90.182                    | 80                 | 1                | Uniview  |        | UNIVIEW                                                                                                    | IPC675LFW-AX4DUPKC-VG    |
| Privacy Mask    |    |        | 3            | D3 (IP Camera 03)               | 172.1.90.9                      | 80                 | 1                | Uniview  |        | UNIVIEW                                                                                                    | IPC2K24SE-ADF40KMC-WL-I0 |
| Snapshot        |    |        | 4            | D4 (IP Camera 04)               | 172.16.0.5                      | 80                 | 1                | Uniview  | BI     |                                                                                                    |                          |
| Thermal Imaging |    |        | . 8          | DS (IP Camera 05)               | 172.16.0.6                      | 80                 | 1                | Uniview  | 831    |                                                                                                    |                          |
| Storage         | v  |        | 6            | D6 (IP Camera O6)               | 172.16:0.7                      | 80                 | 1                | Uniview  | 804    |                                                                                                    |                          |
| Alarm           | ~  |        | 7            | D7 (IP Camora 07)               | 172.16.0.33                     | 80                 | 1                | Uniview  | 101    | UNIVIEW                                                                                                    | IPC212458-ADF28KMC-80    |
|                 |    |        | 8            | D6 (test)                       | 172.32.0.7                      | 80                 | 1                | Uniview  | 101    |                                                                                                    |                          |
| Alert           | v  |        | 9            | D9 (IP Camera 09)               | 172.16.0.10                     | 80                 | 1C               | Uniview  | 201    |                                                                                                    |                          |
| Network         | 4  |        | 10           | D10 (IP Camera 10)              | 172.16.0.106                    | 80                 | 1                | Uniview  |        | UNIVIEW                                                                                                    | IPC361558-ADF28KMC-I0    |
| Platform        |    |        | 11           | D11 (IP Camera 11)              | 172.16.0.12                     | 100                | 1                | Uniview  | 101    |                                                                                                    |                          |
| 1.000000000     |    |        | 12           | D12 (IP Camera 12)              | 172.16.0.13                     | 80                 | 17               | Uniview  | 131    |                                                                                                    |                          |
| User            | .¥ |        | 13           | D13 (I <sup>II</sup> Camera 13) | 172,16.0,14                     | 80                 | 1                | Ltniview | 101    |                                                                                                    |                          |
| Maintenance     | v  |        | 14           | D14 (IP Camera 14)              | 172.16.0.29                     | 80                 | 1                | Uniview  | 201    |                                                                                                    |                          |
| Upprade         | ~  |        | 15           | D15 (IP Camera 15)              | 172.1.90.238                    | 80                 | 2                | Uniview  |        | UNIVIEW                                                                                                    | IPC9312LFW-AF28-2X4      |
|                 |    | -      | 14           |                                 |                                 |                    |                  | 10.2.2   |        | A COLUMN TO A COLUMN TO A COLUMN TO A COLUMN TO A COLUMN TO A COLUMN TO A COLUMN TO A COLUMN TO A COLUMN TO A C | THE REAL PROPERTY AND    |

**Step 3** Register the camera to the Video&Image Server of the NVR under **Setup>Platform>Video&Image Database>Configure VIID Local.** 

Local ID contains 20 digits. The 11<sup>th</sup> to 13<sup>th</sup> digits should be 120, eg, 000000000120000001. Make sure it is unique on the same local network. The local port for Video & Image server is 5073.

| Title            |      | How to A         | Version:             | V1.1<br>9/26/2023          |         |          |
|------------------|------|------------------|----------------------|----------------------------|---------|----------|
| Product          |      |                  | Date                 |                            |         |          |
| VN               | ļ    | 📮 Live View 🖽 P  | layback 🗢 Setup 🕹    | Smart                      |         |          |
| Client           | v    | Video&Image Data | Configure VIID Local |                            |         |          |
| System           | ~    |                  |                      |                            |         |          |
| amera            | 4    | Local ID 340     | 12000000120000001    |                            |         |          |
| itorage          | v    | Local Port       | *                    |                            |         |          |
| larm             | ¥    | Refresh          | 1                    |                            |         |          |
| lert             | ~    | Camera ID        | Channel ID           | Device Type                | Status  | Advanced |
| letwork          | ¥    | D1               | 0000000001190000012  | License Plate Recognitic 🗸 | Offline | Ó        |
| Video&Image D    | A    | D2               |                      | License Plate Recognitic V | Offline | 0        |
| SNMP             |      |                  |                      |                            |         |          |
| LAPI Platform Ac | cess | D3               |                      | License Plate Recognitic 💙 | Offline | ¢        |
| ser              | v    | D4               |                      | License Plate Recognitik 🗸 | Offline | ¢        |
| laintenance      | ¥    | D5               |                      | License Plate Recognitic 🗸 | Offline | 0        |
| pgrade           | ~    | D6               |                      | License Plate Recognitic 🗸 | Offline | 0        |
|                  |      | D7               |                      | License Plate Recognitic V | Offline | 0        |
|                  |      | D8               |                      | License Plate Recognitic 💙 | Offline | 0        |
|                  |      | D9               |                      | License Plate Recognitic 💙 | Offline | 0        |
|                  |      |                  |                      |                            |         |          |

Select an idle channel, such as D1 in this example. Click the Channel ID box and enter the Camera's Channel ID, which is Device ID in Step 1. Click **Save**.

It will take 3-5 minutes for the LPR camera to get online here on the server.

| Client                       | ¥       | Video&Image Data | Configure VIID Local |                            |         |          |    |
|------------------------------|---------|------------------|----------------------|----------------------------|---------|----------|----|
| System                       | ~       |                  |                      |                            |         |          |    |
| Camera                       | v       | Local ID         | 340200000120000001   |                            |         |          |    |
| Storage                      | ¥       | Local Port       | 5073                 |                            |         |          |    |
| Alarm                        | ¥       | Refresh          |                      |                            |         |          |    |
| Alert                        | ¥       | Camera ID        | Channel ID           | Device Type                | Status  | Advanced |    |
| Network                      | v       | D1               | 0000000001190000012  | License Plate Recognitic V | Online  | 0        | ~  |
| Platform                     | •       |                  |                      | [second rate for a grant ] |         | -        | -1 |
| Video&Image Date             | atabase | D2               |                      | License Plate Recognitic 🗸 | Offline | ¢        |    |
| SNMP<br>LAPI Platform Access |         | D3               |                      | License Plate Recognitic 🗸 | Offline | 0        |    |
| User                         | ¥       | D4               |                      | License Plate Recognitic 💙 | Offline | 0        |    |
| Maintenance                  | ¥       | DS               |                      | License Plate Recognitic V | Offline | Ó        |    |
| Upgrade                      | ¥       |                  |                      |                            |         |          |    |
|                              |         | D6               |                      | License Plate Recognitic 🗸 | Offline | 0        |    |
|                              |         | D7               |                      | License Plate Recognitic 🗸 | Offline | 0        |    |
|                              |         | D8               |                      | License Plate Recognitik 💙 | Offline | ٥        |    |
|                              |         | D9               |                      | License Plate Recognitic 💙 | Offline | 0        |    |
|                              |         | D10              |                      | License Plate Recognitic V | Offline | 0        | ~  |

You can check the status on the NVR as well as on the camera's photo server page.

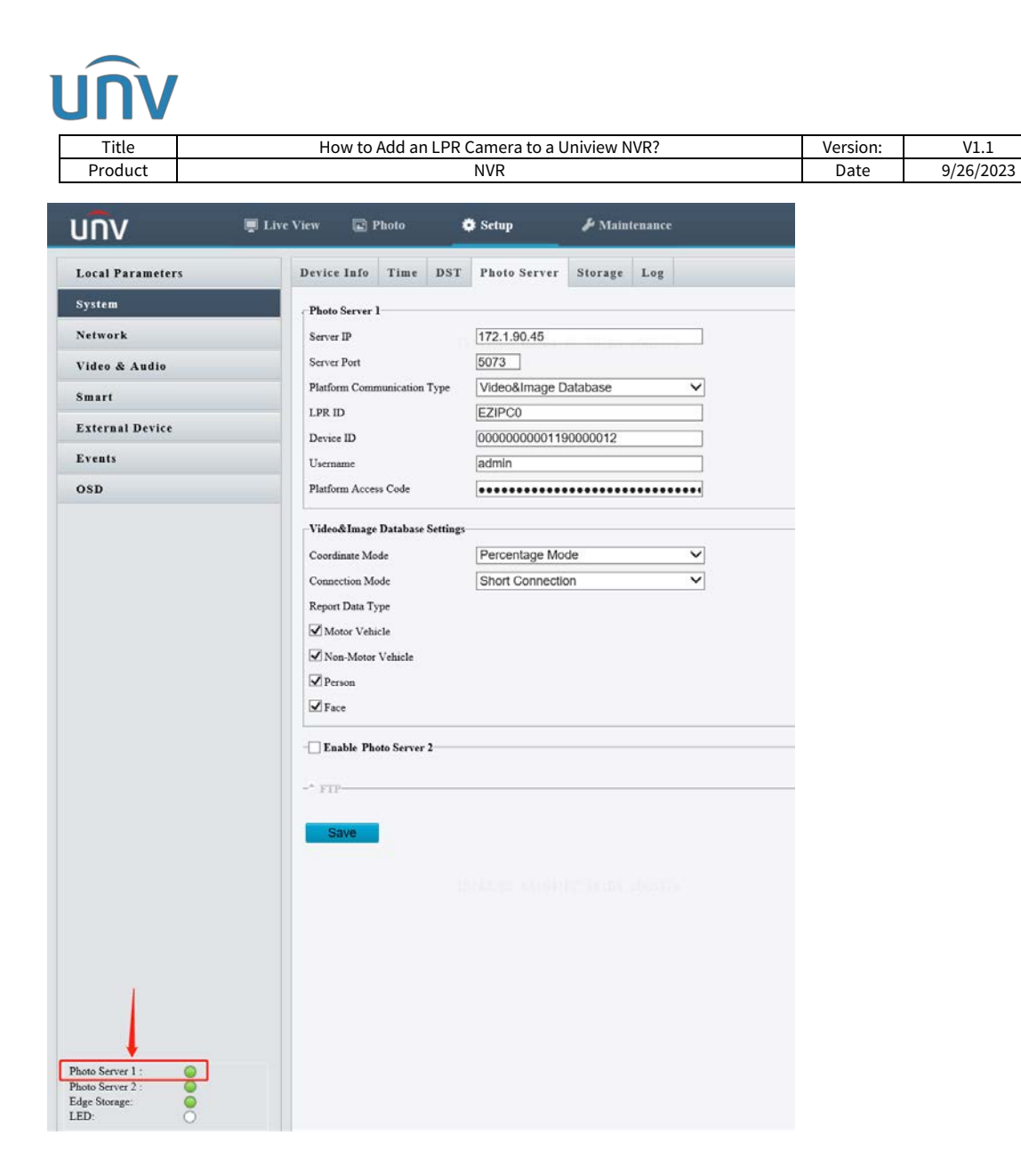